NIKON CaptureNX2 PX-5V Windows7 の場合

(1) 画像の表示・レタッチが終わったらプリントの色確認をします。画像のウインドウ左下の 「ソフトプルーフ」ボタンをクリックします。

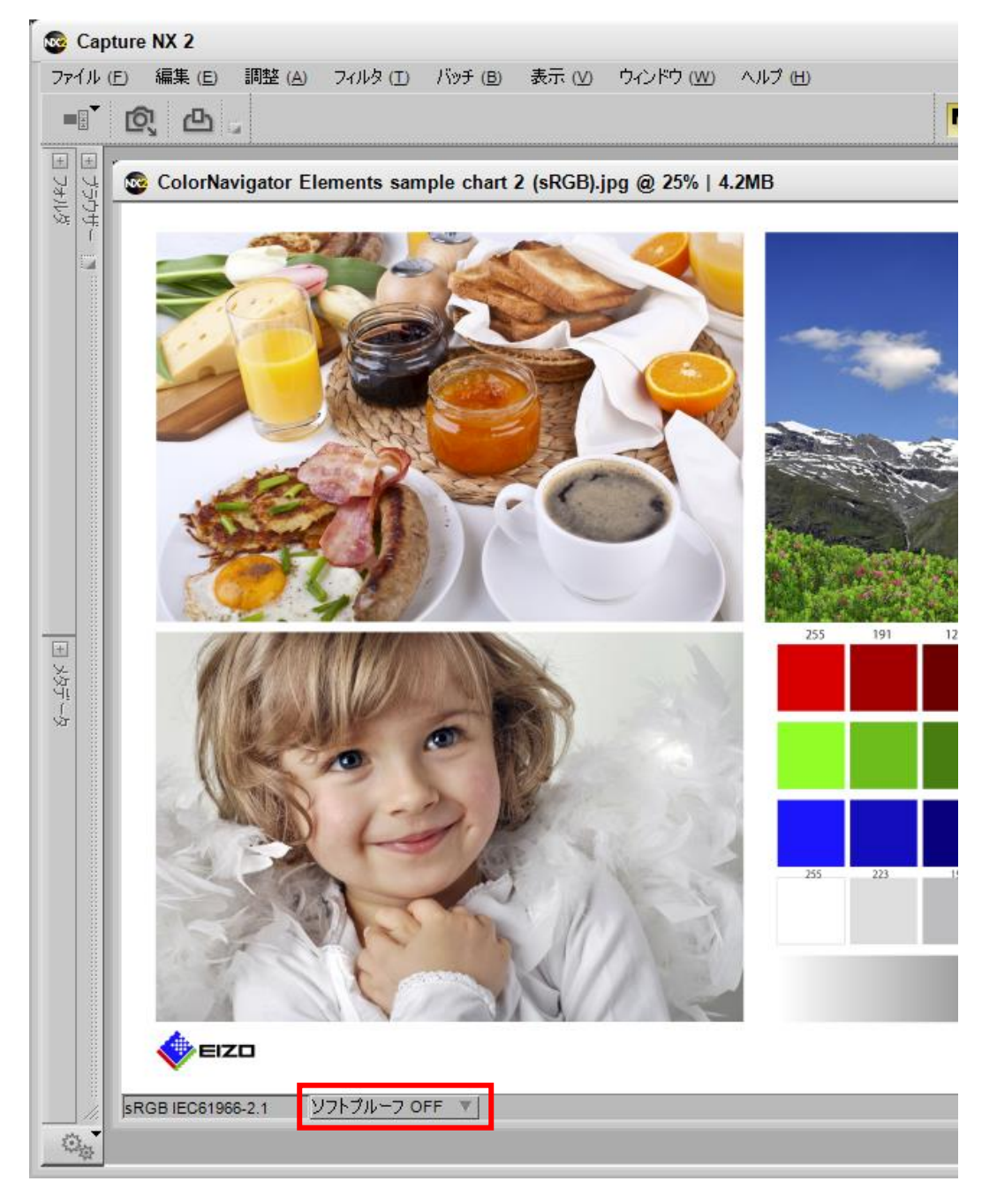

(2) ソフトプルーフ設定画面で「ソフトプルーフ ON」を選択、「デバイスプロファイル」にプリ ンタと用紙のプロファイル(例:PX-5V Photo Paper(G))を設定、「マッチング方法」は「相対的 な色域」を設定、「黒点補正を使用する」にチェックを入れて「OK」ボタンをクリックする。

|         |                         | A Contraction              | No.  | -       |           |
|---------|-------------------------|----------------------------|------|---------|-----------|
|         | 💿 ソフトプルーフ               |                            | ×    | 3       | And I     |
| 2       | ● ソフトブルーフ ON            | ]                          |      | - Table | - And the |
|         | ○ ソフトブルーフ OFF           |                            | _    |         | and .     |
| -       | テバィスノロノァイル:<br>マッチング方法: | PX-5V Photo Pape<br>相対的な色域 | •    | 191     | 127       |
|         | ✔ 黒点補正を使用す              | 5                          |      |         |           |
|         |                         | ОК <b>+</b> †>±            | 2.16 |         |           |
| 2.2     |                         |                            |      |         |           |
| 5. S. W |                         |                            |      |         |           |

(3)「ファイル」のプルダウンメニューから「印刷」を選択する。

| ファイル (E) 編集 (E) 調整 (A) フィルタ (T) バッチ (B) 表示 (V) ウベ | /ドウ () |
|---------------------------------------------------|--------|
|                                                   |        |
| 画像を開く( <u>O</u> ) Ctrl+O                          |        |
| 他のアプリケーションを使用して画像を開く(W)                           |        |
| ブラウザーでフォルダを開く(B) Ctrl+Alt+O chart 2 (sRGB).jpg @  | 25%    |
| 最近の画像を開く(民)                                       |        |
| Nikon Transferを起動(T) Ctrl+Alt+T                   |        |
| Camera Control Proを起動(L)                          | $\leq$ |
| 保存 (S) Ctrl+S                                     |        |
| 名前を付けて保存(A) Ctrl+Shift+S                          | -      |
| (割帰(⊻)                                            | -      |
| プロテクト設定 (E)                                       |        |
| プレビュー更新 (D)                                       |        |
| 閉じる (C) Ctrl+W                                    |        |
| ページ設定(U) Ctrl+Shift+P                             |        |
| É印刷(P) Ctrl+P                                     |        |
| 終了 (X) Ctrl+Q                                     |        |

(4)「カラーマネージメント」タブで「カラーマネージメントを使用する」を選び、プリンタープロ ファイルに「PX-5V Photo Paper(G)」を設定、マッチング方法は「相対的な色域」を選び「黒 点補正を使用する」にチェックを入れて「印刷」ボタンをクリックする。

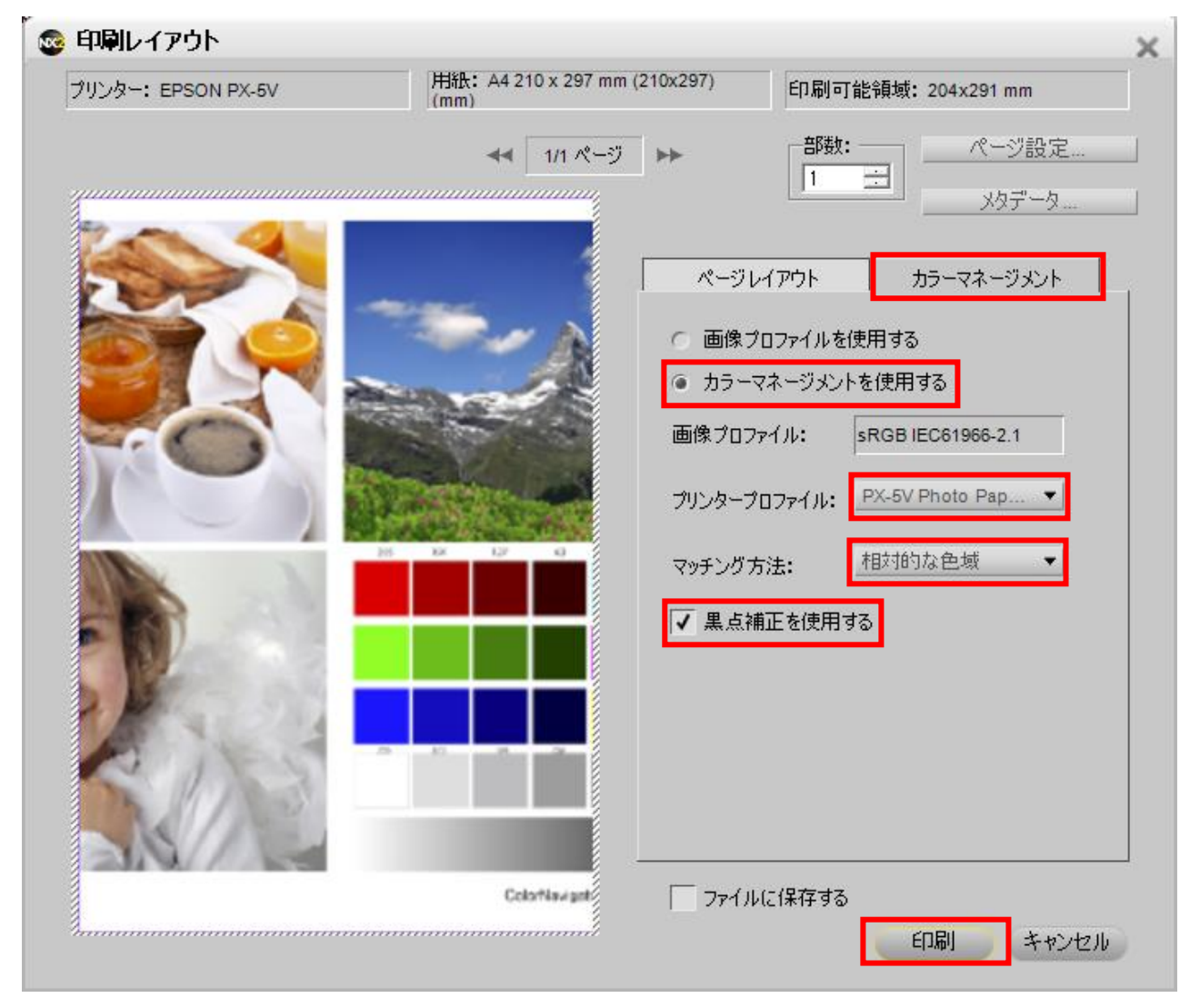

| (5) | 「EPSON PX-5V」を選ん | でΓ | 詳細設定」 | をク | リックす | る。 |
|-----|------------------|----|-------|----|------|----|
|-----|------------------|----|-------|----|------|----|

|                                                                                                    | X             |
|----------------------------------------------------------------------------------------------------|---------------|
| 全般                                                                                                    |               |
| 「プリンターの選択                                                                                                    |               |
| EPSON EP-803A EPSON EP-803A Second Second Se |               |
| <b>™</b>                                                                                                    | •             |
| 状態: 準備完了 詳細設定(R)<br>場所:<br>コメント: プリンターの検索(D)                                                                                                    |               |
| ページ範囲<br>● すべて(L)<br>● 選択した部分(T) ● 現在のページ(L)<br>部数(C):<br>1 三                                                                                                    |               |
| ○ Mark(Clar)(1) ○ Clark(マノ(1)) ○ ページ指定(G): □ 部単位で印刷(Q) 11 22 3                                                                                                    | 3             |
| ED刷(P) キャンセル 適用                                                                                                    | 3( <u>A</u> ) |

(6) 印刷設定画面で使用する用紙の種類を正しく選択する。色補正は「オフ(色補正なし)」 を選択し「OK」をクリック。

| 🖶 印刷設定            |                              |  |
|-------------------|------------------------------|--|
| □ 基本設定 🗍          | ^^→シ設定 🥒 ユーティリティー            |  |
| お気に入り( <u>E</u> ) | 現在の設定 マ 保存/削除(D)…            |  |
| メディア設定            |                              |  |
| インク(I)            | フォトフィラックインク ・ カスタムメディア設定(G)… |  |
| 用紙種類(M)           | EPSON 写真用紙 🚽 用紙調整(P)         |  |
| カラ-(©)            | [カラ∽ ▼                       |  |
| 印刷品質(Q)           | きれい 🔹                        |  |
| 色補正(」)            | (オフ(色補正なし)                   |  |
| 用紙設定              |                              |  |
| 給紙方法(S)           |                              |  |
| 用紙サイズ(乙)          | L判 89 x 127 mm               |  |
|                   | 77taU(B)                     |  |
| ■ 印刷プレビューを        | - インク列表量                     |  |
| ■ 表示する(V) 「       |                              |  |
| 📃 ホ°スターレイアウトに     |                              |  |
|                   | Y VLM LC VM C LGY GY BK MB   |  |
| 初期設定に戻す           | ナ(ゾ) Version 6.70            |  |
|                   | OK キャンセル ヘルプ                 |  |

EPSON PX-5500,PX-5600,PX-5800,PX-5002 の場合

| 用紙種類( <u>M</u> )            | EPSON 写真用紙                                                           | ~ |
|-----------------------------|----------------------------------------------------------------------|---|
| )∋-( <u>C</u> )             | カラー                                                                  | ~ |
| 印刷品質(Q)                     | きれい                                                                  | ~ |
| 色補正                         | <ul> <li>○ 自動(A)</li> <li>○ ユーザー設定(T)</li> <li>(方)(色補正なし)</li> </ul> | ~ |
|                             |                                                                      |   |
| 1紙設定 ———                    |                                                                      |   |
| 紙設定<br>給紙方法(S)              | オートシートフィーダ                                                           | ~ |
| 1紙設定<br>給紙方法(S)<br>用紙サイズ(Z) | オートシートフィーダ<br>A4 210 × 297 mm                                        | ~ |

(7) 印刷画面に戻るので「印刷」ボタンをクリックする。

| (書) 印刷                                                                           | x |  |  |  |
|----------------------------------------------------------------------------------|---|--|--|--|
| 全般                                                                               |   |  |  |  |
| 「プリンターの選択                                                                        |   |  |  |  |
| EPSON EP-803A<br>EPSON PX-5800<br>Microsoft XPS Document Writer                  |   |  |  |  |
| III.                                                                             |   |  |  |  |
| 状態:     準備完了     詳細設定(R)       場所:     プリンターの検索(D)                               | _ |  |  |  |
| ページ範囲<br>● すべて(L)<br>● 選択した部分(T) ● 現在のページ(L)<br>● ページ指定(G): ■ 部単位で印刷(O)<br>11233 | ) |  |  |  |
| ED場(P) キャンセル 適用(A)                                                               |   |  |  |  |

これですべての手順は終了です。では、いいマッチングライフをお過ごしください!